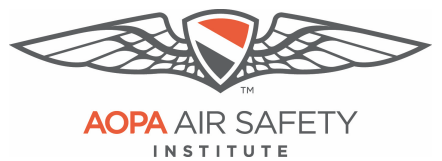

## **Guide to Completing a CFI Application for Recency**

The process for renewing your CFI using IACRA requires the following steps:

- 1. Submit your application via the FAA's IACRA system
- 2. Submit your application information and digital image of your CFI certificate front and back and government issued ID (color images preferred) to ASI via online form.

These two steps can be completed at any point, within your recency window. You do not need to complete the course before completing this following process.

# **IMPORTANT:** Turn off your web browser's pop-up blockers for IACRA:

To use the IACRA site, you need to turn off your browser's pop-up blockers. There are a few spots during the application process that use pop-ups, that if blocked, can easily be missed and you will not be able to complete your application.

#### ASI's guides on *How to turn off Pop-Up Blockers*:

- Google Chrome (PC, Mac and Tablets): Instruction PDF
- Microsoft Edge & Internet Explorer (PC): Instruction PDF
- Apple Safari Browser (iPad and Mac): Instruction PDF
- Mozilla Firefox Browser (PC and Mac): Instruction PDF

## **Quick Links:**

IACRA Website: <u>https://iacra.faa.gov/</u>

Upload Credentials: Upload Form

ASI'sFAQS: <u>Common CFI Renewal and</u> <u>Processing FAQs</u>

### **IACRA Support:**

National AVS IT Service Desk: Aids users when they have support issues with IACRA.

Hours: 24 hours a day, 7 days a week. Phone: Toll-free at **844-322-6948** (ask for Tier 2) E-mail: <u>http://helpdesk@faa.gov</u>

### **AOPA eFIRC Support:**

If you can't find an answer or have questions about uploading your credentials, reach out to us.

Hours: Monday through Friday, 8:30 a.m. to 6:00 p.m., ET. Phone: 800-USA-AOPA (872-2672) E-mail: <u>eFIRCsupport@aopa.org</u>

#### NOTICE: To have AOPA's ACRs process your eFIRC recency, please follow this timeline

• CFIs within their recency window:

No later than 12pm Eastern on the last business day of the month, you must;

- Sign and submit your IACRA application and upload required IDs AND
- Complete the eFIRC course
- **CFIs within their reinstatement period:** No later than **5 business days** before the end of their certificate reinstatement period, you must;
  - Sign and submit your IACRA application and upload required IDs AND
  - Complete the eFIRC course

### Tips for working with IACRA:

- Have your current certificate in front of you while filling out the application. This will help you remember to list your entire certificate held information when prompted by IACRA.
  - If you have a name change, a citizenship change, sex change or if you've changed height by more than 2 inches you need to go to the FSDO to change those items on your certificate. If any of these items do not match your current CFI certificate, the application will be returned.
  - You cannot use a business address only a **physical home address** will be accepted by the FAA.
- Read the instructions that appear on each screen during the process.
- Before clicking a link, read the link text carefully. This may prevent you from spending time linking to screens you do not need to visit.
- If you are in doubt about what to do on a screen, look at the help files. There is a Help button on all popup screens where help is available. Also, all main screens have a Help link in the upper right corner of the page header.
- If reading the help file does not answer your question, then you can contact the National AVS IT Service Desk. They aid users when they have IACRA support issues. The following information outlines AVS Support Central daily operations:

Hours of operations: 24 hours a day, 7 days a week. Phone: Toll-free at **844-322-6948** (ask for Tier 2) E-mail address: http://helpdesk@faa.gov IACRA Website: https://iacra.faa.gov/

Review our <u>Common CFI Renewal and Processing FAQs</u> for answers to common issues.

If you can't find an answer to your question there, e-mail us <u>eFIRCsupport@aopa.org</u> or call 800-USA-AOPA (872-2672) Monday through Friday, 8:30 a.m. to 6:00 p.m., ET.

## **1**. Submitting Application for CFI Renewal in IACRA

IE8 and Mozilla Firefox are the only browsers supported by the IACRA systems. Subsequent versions of IE8 may need to run in compatibility mode to use IACRA.

Visit <a href="https://iacra.faa.gov/">https://iacra.faa.gov/</a> and log into your account.

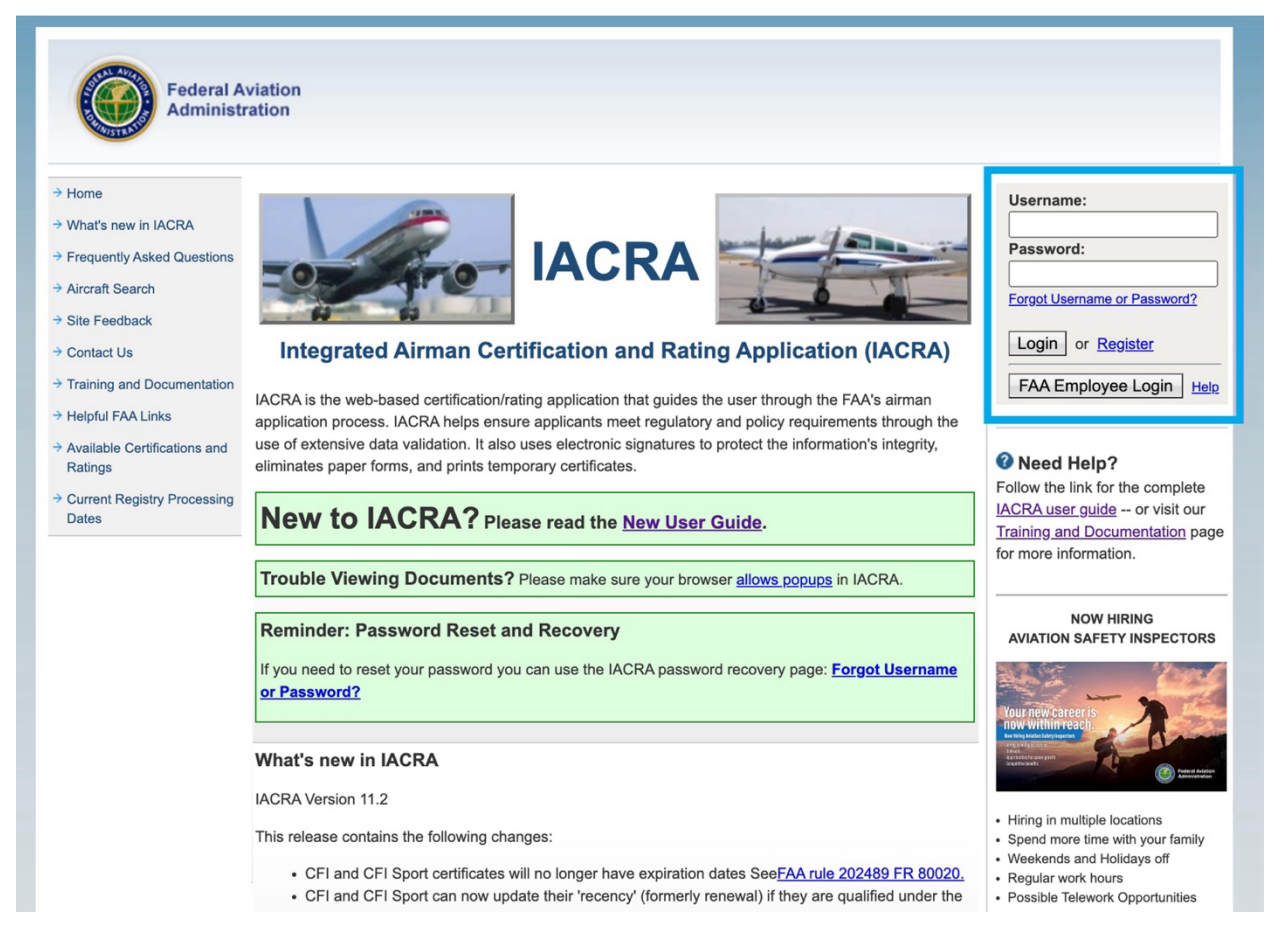

If you have never used IACRA before, the first step is to "register" using the link next to the login button to create a new account – Found in the upper right of the page.

## Selecting eFIRC For Renewal Application Type:

#### Note Your FTN number:

Maintain your FAA Tracking Number (FTN) for your personal records. It is required to be reported to AOPA's ACRs during your in-course submission after completing and signing your 8710 in IACRA. It is found in the upper left, under User Information after login.

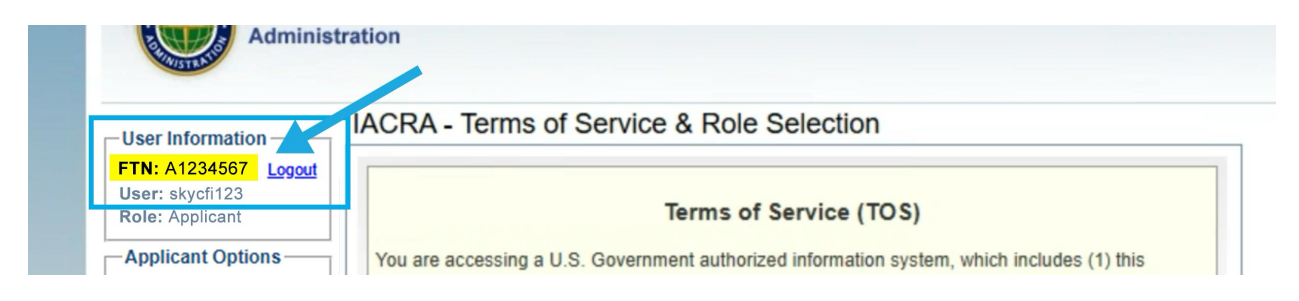

As a CFI, you can register as an applicant and as a recommending instructor. You will need to be registered as an **applicant** for the CFI renewal process.

a) When you login to submit the application for renewal, you must enter the system as an applicant. Click "Accept TOS as →" next to APPLICANT.

| QUESTIONS          | Clicking an 'Accent TOS' button below signifies your agreement to the TOS and selects that ro |
|--------------------|-----------------------------------------------------------------------------------------------|
| Aircraft Search    | bilding an Accept Foo batter below significe your agreement to the Foo and below and to       |
| Site Feedback      | I agree to the Terms of Service & select:                                                     |
| Chorocoubach       | Assent TOP as APPLICANT                                                                       |
| Contact Us         | Accept TOS as> AFFEICANT                                                                      |
| Training and       | Accept TOS as> RECOMMENDING INSTRUCTOR                                                        |
| Documentation      | Accept TOS as> 142 RECOMMENDING INSTRUCTOR                                                    |
| Helpful FAA Links  |                                                                                               |
| > Available        | Accept TOS as> AIRMAN CERTIFICATION REPRESENTATIVE FIRE ONLY                                  |
| Certifications and |                                                                                               |
| Ratings            | Do NOT accept Terms of Conving                                                                |

b) You will be directed to the Applicant Console page, click "Start New Application"

| User Information<br>FTN: A1234567 Logout | IACRA Home » Console                                                                       |  |
|------------------------------------------|--------------------------------------------------------------------------------------------|--|
| User: skycfi123<br>Role: Applicant       | Start New Application                                                                      |  |
| Applicant Options                        | Start New Application Start a new pilot instructor airworthiness or crewmember application |  |
| → Console                                |                                                                                            |  |
| → Start New Application                  | Start Foreign License Verification Process Start the foreign verification process.         |  |
| → User Profile                           | Your Existing Applications                                                                 |  |
| → Add Role                               |                                                                                            |  |

c) Under Application Type, use the pull down to choose "Instructor"

| User Information<br>FTN: A1234567 Logout | IACRA Home IACRA - Start Application |                |    |
|------------------------------------------|--------------------------------------|----------------|----|
| User: skycfi123<br>Role: Applicant       | 1) Application Type                  |                |    |
| Applicant Options                        | Instructor                           |                |    |
| → Console                                | 2) Certifications                    | (Show Details) | \$ |
| → Start New Application                  | 3) Other Path Information            |                | _  |
| → User Profile                           | 4) Start Application                 |                |    |
| → Add Role                               |                                      |                |    |

d) Under Certifications, choose the instructor certificate you're renewing. For the majority, that means choosing **"Flight Instructor."** 

| -User Information<br>FTN: A1234567 Logout | IACRA - Start Application        |                  | Certificate Information and Help                                                                                        |
|-------------------------------------------|----------------------------------|------------------|----------------------------------------------------------------------------------------------------|
| User: skycfi123<br>Role: Applicant        | 1) Application Type              |                  | Instructor                                                                                                    |
| Applicant Options                         | Instructor                       |                  | In the Instructor Certifications list at left, click on one of<br>the following instructor certification types: Flight, |
| → Console                                 | 2) Certifications                | (Hide Details) 🔇 | Ground, Authorized or Flight Instructor Sport.                                                                          |
| → Start New Application                   | -Instructor Certifications       |                  |                                                                                                    |
| → User Profile                            | - FLIGHT INSTRUCTOR              |                  |                                                                                                    |
| → Add Role                                | - GROUND INSTRUCTOR              |                  |                                                                                                    |
| → Change Role                             | - AUTHON - DINSTRUCTOR           |                  |                                                                                                    |
| → Remove Role                             | - FLIGHT II STRUCTOR SPORT PILOT |                  |                                                                                                    |
| → Edit Preferences                        |                                  |                  |                                                                                                    |
| → Change Password                         | 3) Other Pan Information         |                  |                                                                                                    |
| -                                         | 4) Start Aprication              |                  |                                                                                                    |

e) Then click "Standard"

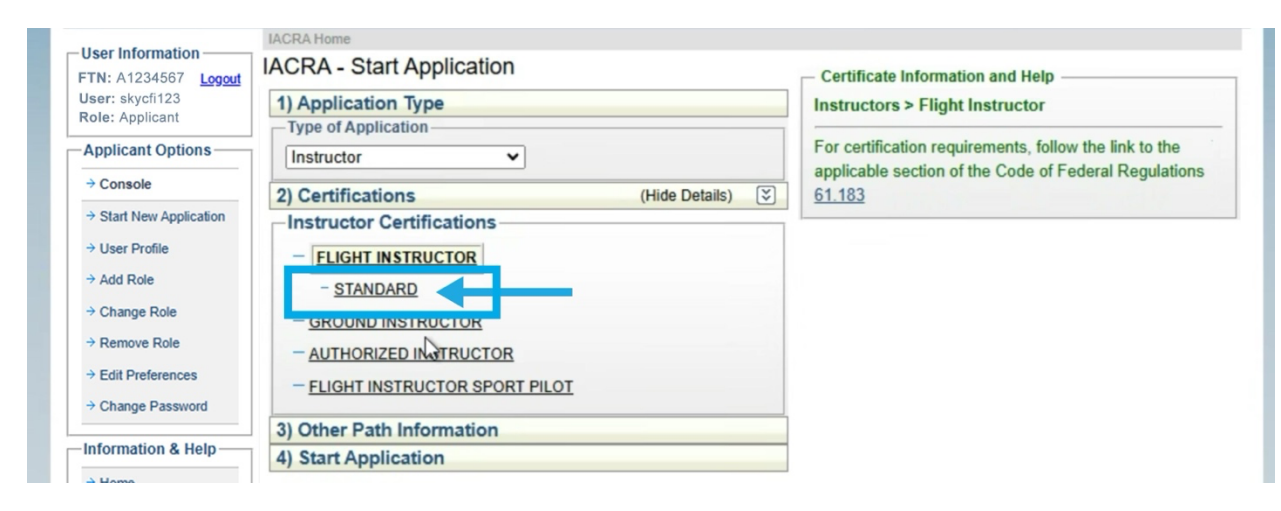

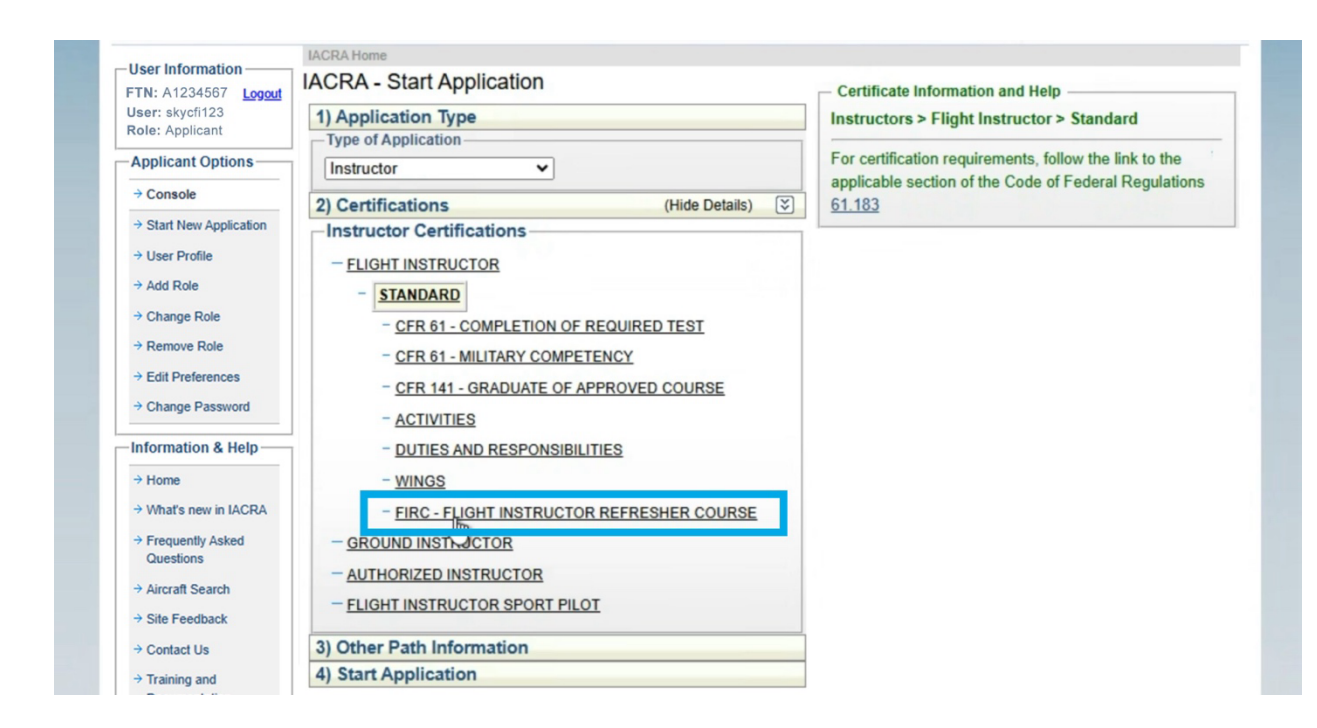

#### f) Click "FIRC – Flight Instructor Refresher Course"

g) And finally, click "Recency (Also used for 61.199(a)(1) reinstatement)."

| -User Information               | IACRA Home                                                 |                                                  |
|---------------------------------|------------------------------------------------------------|--------------------------------------------------|
| FTN: A1234567 Logout            | IACRA - Start Application                                  | Certificate Information and Help                 |
| User: skycfi123                 | 1) Application Type                                        | Flight Instructor > Standard > FIRC - Flight     |
| Role: Applicant                 | Type of Application                                        | Instructor Refresher Course > Recency            |
| Applicant Options               | Instructor V                                               | For estimation requirements, but the link to the |
| → Console                       | 2) Certifications (Hide Details)                           | applicable section of the Cod                    |
| → Start New Application         |                                                            | <u>61.181</u>                                    |
| → User Profile                  | - FLIGHT INSTRUCTOR                                        |                                                  |
| → Add Role                      | - STANDARD                                                 |                                                  |
| → Change Role                   | - CFR 61 - COMPLETION OF REQUIRED TEST                     |                                                  |
| → Remove Role                   | - CFR 61 - MILITARY COMPETENCY                             |                                                  |
| → Edit Preferences              | - CFR 141 - GRADUATE OF APPROVED COURSE                    |                                                  |
| → Change Password               | - ACTIVITIES                                               |                                                  |
| -Information & Help             | - DUTIES AND RESPONSIBILITIES                              |                                                  |
| → Home                          | - WINGS                                                    |                                                  |
| → What's new in IACRA           | - FIRC - FLIGHT INSTRUCTOR REFRESHER COURSE                |                                                  |
| → Frequently Asked<br>Questions | <u>RECENCY (Also used for §61.199(a)(1) reinstatement)</u> |                                                  |
| → Aircraft Search               |                                                            |                                                  |
| → Site Feedback                 | - AUTHORIZED INSTRUCTOR                                    |                                                  |
| → Contact Us                    | - FLIGHT INSTRUCTOR SPORT PILOT                            |                                                  |
| → Training and                  | 3) Other Path Information                                  |                                                  |

You'll see on the upper right-hand side of the page that the certificate information has filled in based on your selections.

h) Click "Start Application"

| Frequently Asked              | - RECENCY (Also used for §61.199(a)(1) reinstatement)                 |  |
|-------------------------------|-----------------------------------------------------------------------|--|
| Questions                     |                                                                       |  |
| Aircraft Search               |                                                                       |  |
| > Site Feedback               | - AUTHORIZED INSTRUCTOR                                               |  |
| → Contact Us                  | - FLIGHT INSTRUCTOR SPORT PILOT                                       |  |
| Training and                  | 3) Other Path Information                                             |  |
| Documentation                 | Flight Instructor Refresher Course - Rect. A                          |  |
| → Helpful FAA Links           |                                                                       |  |
| → Available                   | 4) Start Application                                                  |  |
| Certifications and<br>Ratings | Flight Instructor Refresher Cours                                     |  |
| → Current Registry            | Please verify all of the information before starting the application. |  |
| Processing Dates              | Start Application                                                     |  |

#### **Navigating Between Section Tip:**

The online application is made of **five sections that you must review** to complete your application. These can be expanded or collapsed based on clicking on the yellow-colored bars. You will need to click on each section's header bar to expand them for your review. Each section has a "save" button that needs to be clicked to confirm that you have reviewed every aspect of that section.

Note, some browsers will open the next section after saving, while some will not. Clicking on the header of an open section will collapse that section to reduce the scrolling required.

|                                 | IACRA - Application Process                                                         |                            |                   |
|---------------------------------|-------------------------------------------------------------------------------------|----------------------------|-------------------|
| FTN: A1234567 Logout            | Applying For: Flight Instructor Refresher Course - Recency (Change)                 | )                          | Click to Expand   |
| User: skycfi123                 | O Personal Information (Section I, A-L)                                             | (Show Details) 🟹           | · ·               |
| Role: Applicant                 | Certificate Held (Section I, G & M-O)                                               | (Show Details) 😒           |                   |
| Applicant Options               | Sasis of Issuance (Section II)                                                      | (Show Details) 😒           |                   |
| → Console                       | O Pilot Time (Section III)                                                          | (Hide Details)             | <b>—</b>          |
| → Start New Application         | Import Hours from application: 1234566 - 03/03/2020 - FLIGHT INSTRUCT               | OR V Import                | Click to Collapse |
| → User Profile                  |                                                                                     |                            |                   |
| → Add Role                      | Please Note: IACRA found hours from a previous application started 1/16/2018        | 8. These hours will not be |                   |
| → Change Role                   | saved until the 'Save' button is clicked. Click 'Clear Pilot Hours' to remove hours | S.                         |                   |
| → Remove Role                   | Clear Pliot Hours                                                                   |                            |                   |
| → Edit Preferences              | Airplane / Rotorcraft / Powered Lift Hours                                          | (Show Details)             |                   |
| → Change Password               | Glider / Lighter Than Air Hours                                                     | (Show Details)             |                   |
| -Information & Help             | Simulator(FFS) / Training Device(FTD) / ATD Hours                                   | (Show Details)             |                   |
| → Home                          |                                                                                     |                            |                   |
| → What's new in IACRA           |                                                                                     | Save & Continue            |                   |
| → Frequently Asked<br>Questions | O Review and Submit (Section IV & V)                                                | (Hide Details) 😒           |                   |

## **Personal Information Verification:**

Your Personal Information will be prefilled from your Airmen's Profile. Verify all the information is accurate **and matches what is on your current CFI certificate.** 

- A. If you have a name change, sex change, a citizenship change, or if you've changed height by more than 2 inches you need to go to the FSDO to change those items. If any of these do not match your current certificate, your application will be returned.
- B. You cannot use a business address. Only a physical home address will be accepted by the FAA. If you need to change the address, click the "here" link in the instructions within the green box. It will direct you to your airmen record to update. Note: The mailing address is only needed for new or change of information certificates, and only if different than the residential address.

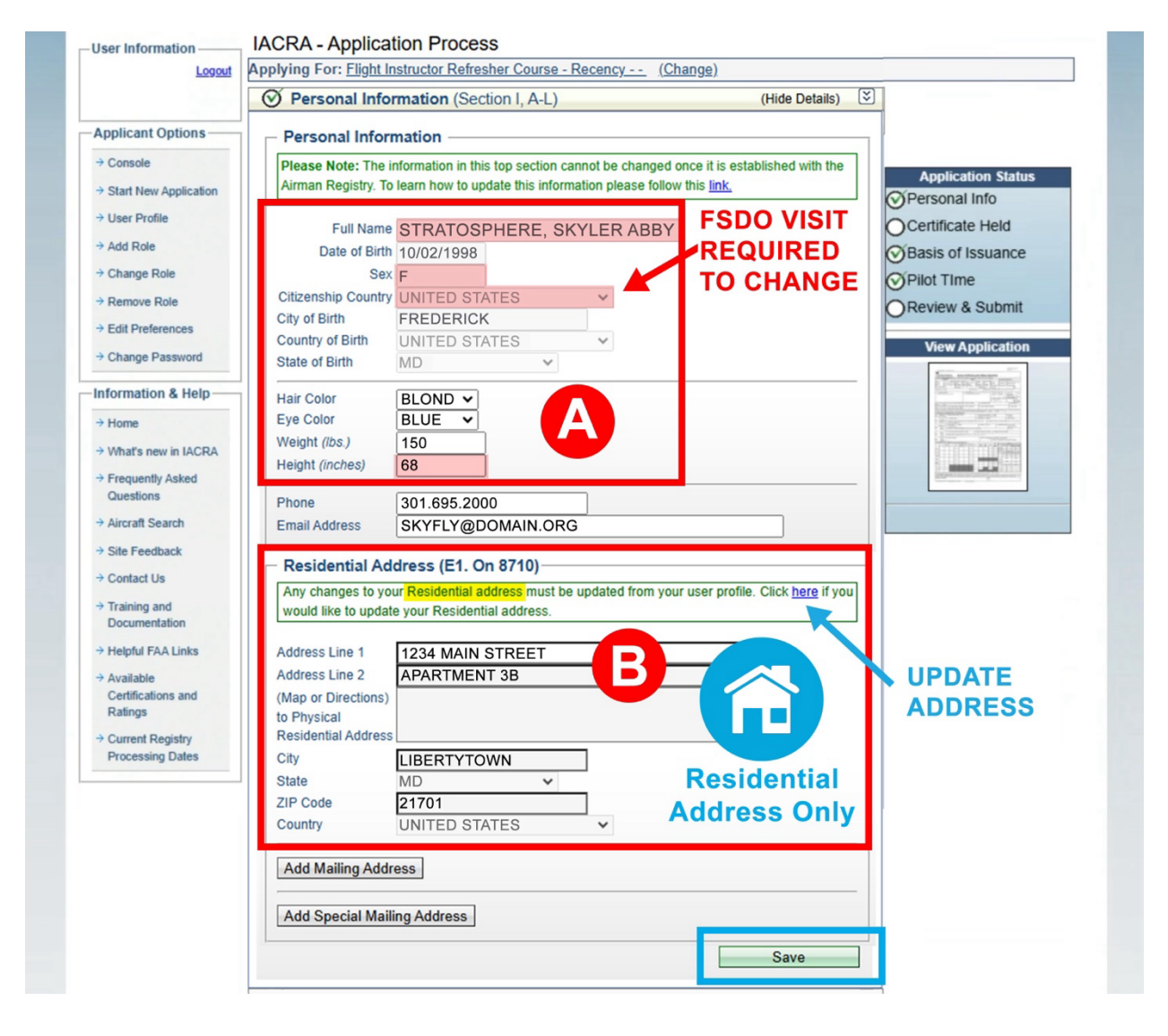

- C. When you have verified all the information, click "Save" at the bottom of the page.
- D. You will then manually have to **click on the "certificate held" header bar** to expand that section. Clicking "save" will not automatically open the next section.

## **Certificate Held:**

- A. Confirm you read, speak, write and understand the English language by clicking **"Yes**" in Block G.
- B. Verify your certificate held is correct Note: If you hold both "Airplane Single Engine" and "Airplane Multiengine" ratings, select the third option below where they are listed together, do not select both of the individual options.
- C. Click "Save CFI Certificate."

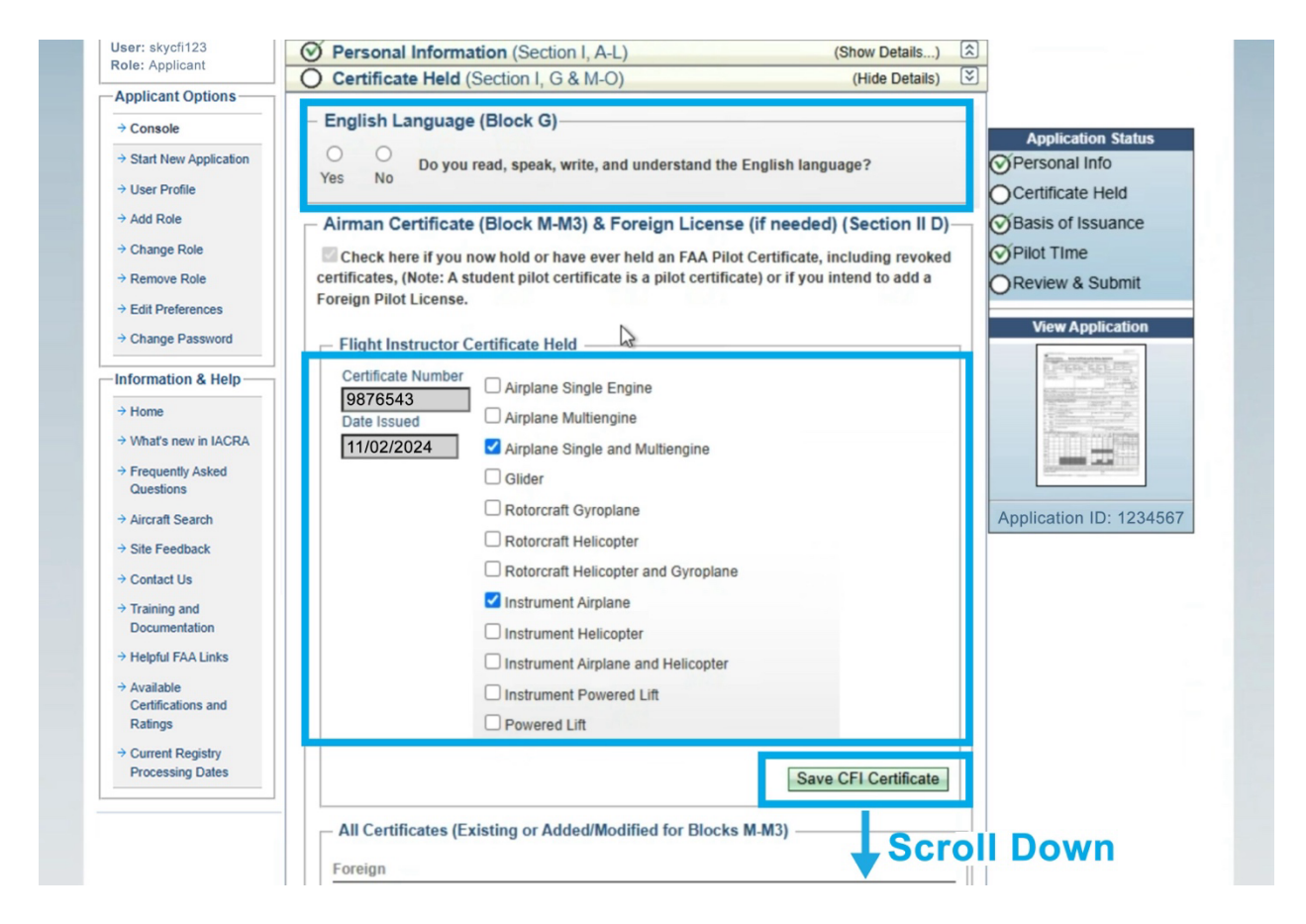

D. Scroll down to the "Medial Certificate (Block N-N-3)

| → Console               | - Medical Certificate (Diock 14-4-5)                                                              | Application Status                      |
|-------------------------|---------------------------------------------------------------------------------------------------|-----------------------------------------|
| → Start New Application | Check if you now hold or have ever held a Medical Certificate or will be applying under BasicMed  | Personal Info                           |
| → User Profile          | Please Note: Military medical certificates do not require Class of Medical Certificate or Name of | OCertificate Held                       |
| → Add Role              | Examiner and can be left blank.                                                                   | Basis of Issuance                       |
| → Change Role           | Select the certificate Type O FAA O Military O BasicMed                                           | Q Pilot Time                            |
| A Demous Dole           | Class of Medical Certificate (Choose)                                                             |                                         |
| · Remove Role           | Date issued                                                                                       | OReview & Submit                        |
| → Edit Preferences      | Name of Examiner                                                                                  | Mew Application                         |
| → Change Password       |                                                                                                   | view Application                        |
|                         | - Drug Conviction (Block O)                                                                       | LITER ALLER                             |
| Information & Help      | Have you ever been convicted for violation of any Federal or State statutes relating to narcotic  | And And And And And And And And And And |
| → Home                  | drugs, marijuana, or depressant or stimulant drugs or substances?                                 |                                         |
| → What's new in IACRA   | ONO                                                                                               |                                         |
| → Frequently Asked      | OYes                                                                                              |                                         |
| Questions               |                                                                                                   |                                         |
|                         | Savo                                                                                              |                                         |

- E. **Check the box** to indicate that you have held a medical certificate. All CFIs have had a medical previously, even if not currently.
- F. If you do currently hold a medial, fill in the information. If not, leave blank.
- G. Check the "Drug Conviction (Block )" and answer "No" or "Yes." *List date of final conviction only if applicable.*
- H. Click "Save."
- I. You will then manually have to **click on the "basis of issuance" header bar** to expand that section. Clicking "save" will not automatically open the next section.

## **Basis of Issuance:**

No information is required for the Basis of Issuance section.

- A. Click "Save."
- B. You will then manually have to click on the "Pilot Time" header bar to expand that section. Clicking "save" will not automatically open the next section.

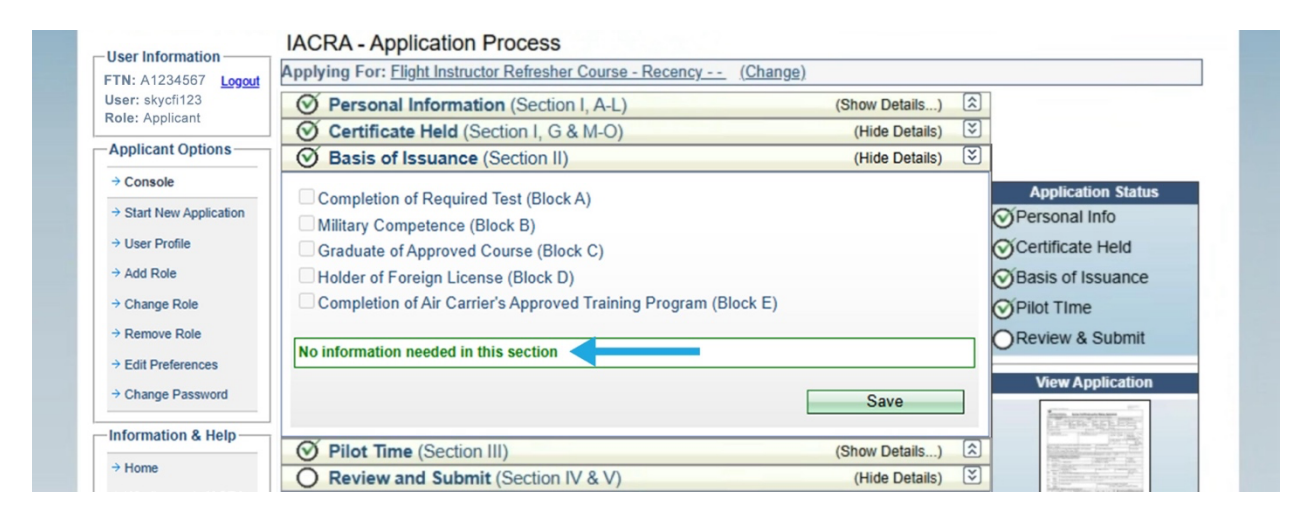

## **Pilot Time:**

Filling times out are optional for CFI renewal.

If you would like to, enter pilot hours click the up arrow on the associated tab ("Airplane/Rotorcraft/Powered Lift hours; Glider/Lighter than Air hours; Simulator/Training device") and enter values. If you have older entries, you can use "Clear Pilot Hours" option.

- A. Click "Save & Continue" whether you entered information or not.
- B. You will then manually have to click on the "Review and Submit" header bar to expand that section. Clicking "save" will not automatically open the next section.

| <ul> <li>→ Console</li> <li>→ Console</li> <li>→ Start New Application</li> <li>→ Start New Application</li> <li>→ Start New Application</li> <li>→ User Profile</li> <li>→ Add Role</li> <li>→ Change Role</li> <li>→ Edit Preferences</li> <li>→ Change Password</li> <li>Information &amp; Help</li> <li>→ Home</li> <li>→ What's new in IACRA</li> </ul>                                                                                                    | plicant Options       | Section II)                                                                   | (Hide Details)                           |             |
|----------------------------------------------------------------------------------------------------|-----------------------|-------------------------------------------------------------------------------|------------------------------------------|-------------|
| <ul> <li>Start New Application</li> <li>User Profile</li> <li>Add Role</li> <li>Add Role</li> <li>Change Role</li> <li>Remove Role</li> <li>Edit Preferences</li> <li>Change Password</li> <li>Information &amp; Help</li> <li>Home</li> <li>What's new in IACRA</li> </ul>                                                                                                    | Console               | O Pilot Time (Section III)                                                    | (Hide Details) S Applica                 | tion Status |
| <ul> <li>→ User Profile</li> <li>→ Add Role</li> <li>→ Change Role</li> <li>→ Change Role</li> <li>→ Edit Preferences</li> <li>→ Change Password</li> <li>→ Change Password</li> <li>→ C</li></ul> | start New Application | Import Hours from application: 8765432 - 03/03/2020 - FLIGHT INST             | RUCTOR V Import                          | I Info      |
| <ul> <li>Add Role</li> <li>Change Role</li> <li>Change Role</li> <li>Clear Pilot Hours</li> <li>Clear Pilot Hours</li> <li>Airplane / Rotorcraft / Powered Lift Hours (Show Details) (A)</li> <li>Glider / Lighter Than Air Hours (Show Details) (A)</li> <li>Simulator(FFS) / Training Device(FTD) / ATD Hours (Show Details) (A)</li> <li>What's new in IACRA</li> </ul>                                                                                                    | Jser Profile          |                                                                               | ⊘Certifica                               | te Held     |
| <ul> <li>Change Role</li> <li>Change Role</li> <li>Remove Role</li> <li>Edit Preferences</li> <li>Change Password</li> <li>Change Password</li> <li>Glider / Lighter Than Air Hours</li> <li>Simulator(FFS) / Training Device(FTD) / ATD Hours</li> <li>Save &amp; Continue</li> </ul>                                                                                                    | dd Role               | Please Note: IACRA found hours from a previous application started 1/1        | 6/2018. These hours will not be Basis of | Issuance    |
| <ul> <li>→ Remove Role</li> <li>→ Edit Preferences</li> <li>→ Change Password</li> <li>→ Change Password</li> <li>→ Change Password</li> <li>→ Information &amp; Help</li> <li>→ Home</li> <li>→ Home</li> <li>→ What's new in IACRA</li> </ul>                                                                                                    | Change Role           | saved until the 'Save' button is clicked. Click 'Clear Pilot Hours' to remove | e hours.                                 | e           |
| <ul> <li>→ Edit Preferences</li> <li>→ Change Password</li> <li>→ Change Password</li> <li>→ Change Password</li> <li>→ Information &amp; Help</li> <li>→ Home</li> <li>→ What's new in IACRA</li> </ul>                                                                                                    | Remove Role           | Clear Pilot Hours                                                             | OReview                                  | & Submit    |
| <ul> <li>⇒ Change Password</li> <li>Glider / Lighter Than Air Hours</li> <li>Simulator(FFS) / Training Device(FTD) / ATD Hours</li> <li>Show Details) (2)</li> <li>Simulator(FFS) / Training Device(FTD) / ATD Hours</li> <li>Stave &amp; Continue</li> </ul>                                                                                                    | dit Preferences       | Airplane / Rotorcraft / Powered Lift Hours                                    | (Show Details)                           |             |
| Information & Help<br>→ Home<br>→ What's new in IACRA                                                                                                    | hange Password        | Glider / Lighter Than Air Hours                                               | (Show Details)                           | pplication  |
| → Home<br>→ What's new in IACRA Save & Continue                                                                                                    | ormation & Help       | Simulator(FFS) / Training Device(FTD) / ATD Hours                             | (Show Details)                           |             |
| → What's new in IACRA Save & Continue                                                                                                    | lome                  |                                                                               |                                          |             |
|                                                                                                    | What's new in IACRA   |                                                                               | Save & Continue                          | TIMPAR      |
| → Frequently Asked O Review and Submit (Section IV & V) (Hide Details) 🐳                                                                                                    | requently Asked       | O Review and Submit (Section IV & V)                                          | (Hide Details)                           |             |

## **Review Before Signing:**

**IMPORTANT:** Make sure your pop-up blocker is turned off for this step. The following three items are presented as pop-up windows. If you do not review them and close each one, you will not be able to complete your application.

ASI's guides on How to turn off Pop-Up Blockers: (also found in the eFIRC Resources)

- Google Chrome (PC, Mac and Tablets): Instruction PDF
- Microsoft Edge & Internet Explorer (PC): Instruction PDF
- Apple Safari Browser (iPad and Mac): Instruction PDF
- Mozilla Firefox Browser (PC and Mac): Instruction PDF

Section IV, make sure "No" is selected for the Notice of Disapproval question.

| FTN: A1234567 Logout                               | Pilot Time (Section III)                                                                                                    | (Show Details)                                                                          |                         |
|----------------------------------------------------|----------------------------------------------------------------------------------------------------|-----------------------------------------------------------------------------------------|-------------------------|
| User: skycfi123                                    | O Review and Submit (Section IV & V)                                                                                                    | (Hide Details)                                                                          | 3                       |
| Applicant Options                                  | Section IV                                                                                                    |                                                                                         |                         |
| → Console                                          | Have you previously received a Notice of Disapproval or been<br>certificate AND/OR rating for which you are applying?                                                                                                    | denied for any reason for the                                                           | Application Status      |
| → Start New Application                            | No                                                                                                    |                                                                                         | ØPersonal Info          |
| → User Profile                                     | Oyes                                                                                                    |                                                                                         | Certificate Held        |
| → Add Role                                         |                                                                                                    |                                                                                         | Basis of Issuance       |
| → Change Role                                      |                                                                                                    |                                                                                         | Pilot Time              |
| → Remove Role                                      | Important Information for IACRA                                                                                                    | Applicants                                                                              | OReview & Submit        |
| → Edit Preferences                                 | 1. Your application can't be submitted until all validation errors a                                                                                                    | re corrected.                                                                           |                         |
| → Change Password                                  | <ol><li>Be sure to review the application carefully and make appropriapplication. If you're not sure that your application is completed application of the sure that your application is completed application.</li></ol> | iate corrections <i>before</i> submitting your<br>ted correctly, do not submit it until | View Application        |
| nformation & Help                                  | you have consulted your Recommending Instructor or Exam<br>3. Know your FTN (A4398103), IACRA Username and IACRA P                                                                                                    | iner/Evaluator.<br>assword. You will need to give your                                  |                         |
| → Home                                             | FTN to your Recommending Instructor or Examiner/Evaluator to                                                                                                    | proceed. You may also need to log into                                                  |                         |
| → What's new in IACRA                              | IACRA to make corrections.                                                                                                    | e 'View Privacy Act' button below                                                       |                         |
| <ul> <li>Frequently Asked<br/>Questions</li> </ul> | <ol> <li>Fred and understand the Finder reconcentration by changing in</li> <li>If you have questions about how to enter data into IACRA, co<br/>Below)</li> </ol>                                                        | ntact the FAA MyIT Help Desk. (See                                                      |                         |
| → Aircraft Search                                  | Email: helpdesk@faa.go                                                                                                    |                                                                                         | Application ID: 1234567 |
| → Site Feedback                                    | Phone: 1-844-FAA-MYIT (322-                                                                                                    | 6948)                                                                                   |                         |
| → Contact Us                                       |                                                                                                    |                                                                                         |                         |
| → Training and                                     | Certificate Summary                                                                                                    | - Gold Sea                                                                              | CFIs:                   |
| Documentation                                      | Certificate Type: FLIGHT INSTRUCTOR                                                                                                    | Indication                                                                              | of your cold cool       |
| Helpful FAA Links                                  | Certificate #: 9876543                                                                                                    | Indication                                                                              | or your gold sear       |
| > Available                                        | Ratings:                                                                                                    | is not disp                                                                             | layed in this brief     |
| Certifications and                                 | AIRPLANE SINGLE AND MULTIENGINE                                                                                                    | summary                                                                                 | out it is still there   |
| Ratings                                            | INSTRUMENT AIRPLANE                                                                                                    | Sammary                                                                                 |                         |
| → Current Registry<br>Processing Dates             | 1. VALID ONLY WHEN ACCOMPANIED BY PILOT CERTIFIC                                                                                                    | ATE NO 9876543                                                                          |                         |
|                                                    |                                                                                                    |                                                                                         |                         |
|                                                    | 1 - View Pilot's Bill of Rights 2 - View Privacy Act                                                                                                    | 3 - Review Application                                                                  |                         |

A. Click on "View Pilot's Bill of Rights"

C. Click **"Red X (Close)"** box on the pop-up windows after reviewing the content. Make sure to click the close **"X"** on the pop up, not the one for the window/tab that the form is loaded in. Note, some old browsers will display a close button above the text, click that button is showing.

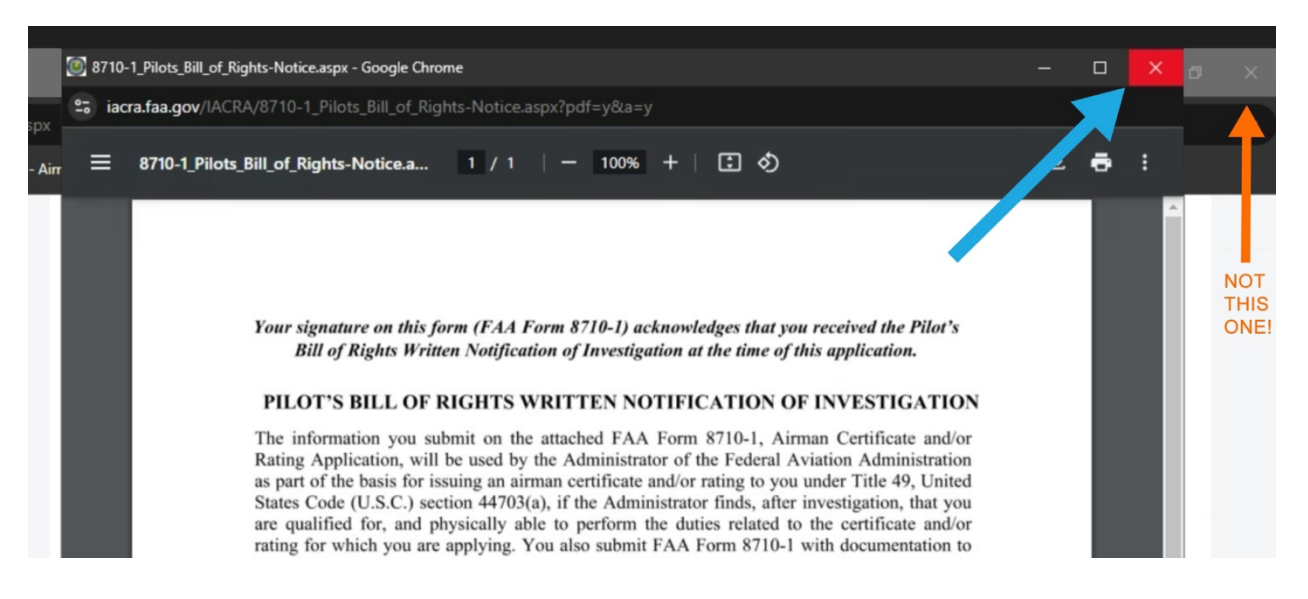

- D. After closing the pop-up, click on **"View Privacy Act"** button.
- E. Click **"Red X (Close)"** box on the pop-up windows after reviewing the content. Make sure to click the close **"X"** on the pop up, not the one for the window/tab that the form is loaded in. Note, some old browsers will display a close button above the text, click that button is showing.

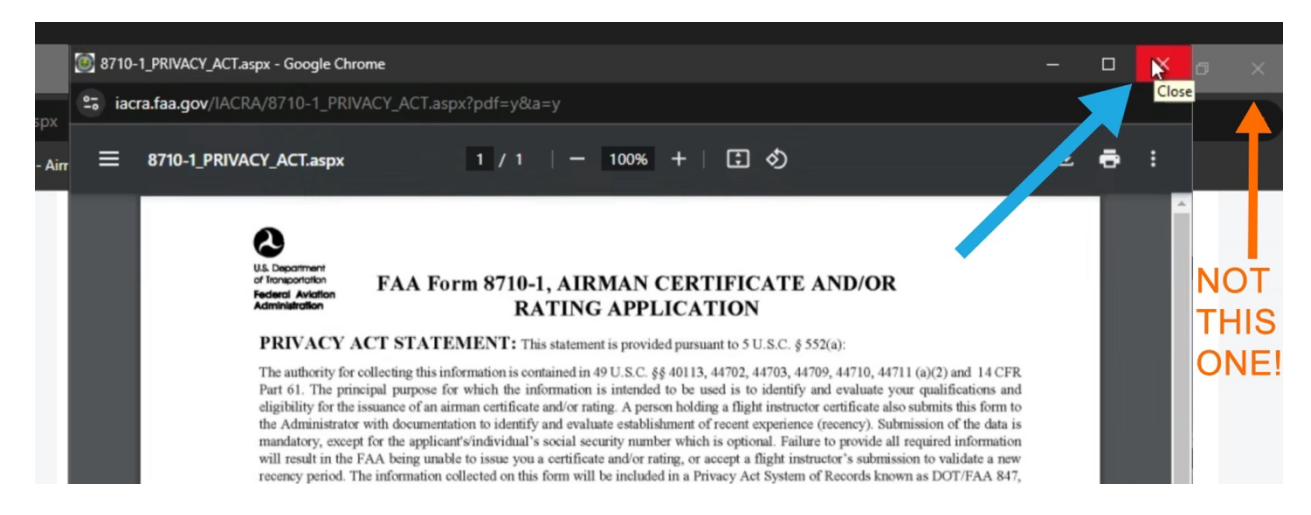

You will see that after the Pilot's Bill of Rights and Privacy Act pop-ups have been viewed that the **"Review Application" button is now active.** 

F. **Click the "Review Application"** button to review your completed 8710 application for any errors.

| Documentation      | Certificate Type: ELIGHT INSTRUCTOR                                         |
|--------------------|-----------------------------------------------------------------------------|
| Helpful FAA Links  | Certificate #: 9876543                                                      |
| Available          | Ratings:                                                                    |
| Certifications and | AIRPLANE SINGLE AND MULTIENGINE                                             |
| Ratings            | INSTRUMENT AIRPLANE                                                         |
| → Current Registry | Limitations:                                                                |
| Processing Dates   | 1. VALID ONLY WHEN ACCOMPANIED BY PILOT CERTIFICATE NO 9876543              |
|                    | 1 - View Pilot's Bill of Rights 2 - View Privacy Act 3 - Review Application |

Pay attention to the **areas highlighted in yellow** to confirm that they are correctly indicated, in addition to your residential address, certificate numbers, and dates.

| •                                                                                                    |                                                                                                    |                                                                                                    |                                                                                                    |                                                                                                    |                                                                                                    |                                                                                        |                                                 | EXPIR                                   | ROL NUMBE<br>ATION DAT                                                                                                    | ER: 2120-00<br>E: 08/31/20                                                            | 21<br>25 |
|----------------------------------------------------------------------------------------------------|----------------------------------------------------------------------------------------------------|----------------------------------------------------------------------------------------------------|----------------------------------------------------------------------------------------------------|----------------------------------------------------------------------------------------------------|----------------------------------------------------------------------------------------------------|----------------------------------------------------------------------------------------|-------------------------------------------------|-----------------------------------------|----------------------------------------------------------------------------------------------------|---------------------------------------------------------------------------------------|----------|
| U.S. Department of Transpo<br>Federal Aviation Admin                                                                                                    | ortation<br><b>nistration</b>                                                                                                    | Airman                                                                                                    | Certificate                                                                                                    | and/or F                                                                                                    | Rating A                                                                                                    | pplica                                                                                 | tion                                            |                                         |                                                                                                    |                                                                                       |          |
| I. APPLICATION INF                                                                                                    | ORMATION (Mark 'X' in                                                                                                    | all the blocks applicable                                                                                                    | to the certificate or rating                                                                                                    | g for which you are a                                                                                                    | pplying or for the ir                                                                                                    | formation you                                                                          | submit to vali                                  | idate certain c                         | ertification require                                                                                                    | ments):                                                                               |          |
| Pilot: Student Re Private ATP-Restricted AT                                                                                                    | Instructor:<br>ccreational Flight<br>pmmercial Ground F                                                                                                    | ategory and/or Class:<br>ASE AME<br>Helicopter Ballou<br>Gyroplane Airsh<br>vpe Rating:                                                                                                    | Land Sea                                                                                                    | Instrument: C<br>Airplane<br>Helicopter<br>Powered-Lift                                                                                                    | Ground Instructor: Basic Advanced Instrument                                                                                                    | Initial                                                                                | Re<br>Re<br>ement Flip                          | eexamination<br>eissuance<br>ght Review | IPL Instrument F Medical Flig Limitation Re                                                                                                    | Proficiency Che<br>ht Test<br>emoval                                                  | ck       |
| A. Name (Last, First, Mide                                                                                                    |                                                                                                    |                                                                                                    | B. SSN (US or<br>001003                                                                                                    | »»<br>20003                                                                                                    | C. Date of Birth                                                                                                    | D. Plac                                                                                | e of Birth (                                    | City and State) or                      | (City and Country)                                                                                                    |                                                                                       |          |
| (Including City, State, Z<br>1234 MAIN<br>APARTMEN<br>LIBERTYTO                                                                                                    | iress<br>ip Code, and Country)<br>STREET<br>T 3B<br>WN, MD 21701                                                                                                    | I                                                                                                    | E2. Malling Addr<br>permanent airman certific                                                                                                    | ess (This address will<br>ate, if different than bl                                                                                                    | I be printed on the<br>lock E1.)                                                                                                    | H. Height                                                                              | I. Weight                                       | J. Hair Colo                            | speak, write, &<br>understand the<br>English langua<br>r K. Eye Colo<br>BLUE                                                                                                    | e<br>age? No<br>r L. Sex<br>Male                                                      | s        |
| M. Do you hold, or have you                                                                                                    |                                                                                                    |                                                                                                    |                                                                                                    |                                                                                                    |                                                                                                    |                                                                                        |                                                 |                                         |                                                                                                    |                                                                                       | le I     |
| X Yes N                                                                                                    | o (Note: A student pilot certificate)                                                                                                    | , including revoked certificate<br>ficate is a pilot certificate.)                                                                                                    | s? M1. Grade of Certi<br>COMMERC                                                                                                    | ificate M2. Cert<br>IAL 9876                                                                                                    | tificate Number<br>543                                                                                                    |                                                                                        |                                                 |                                         | M3. Date<br>11/02                                                                                                    | e Issued<br>/2024                                                                     | le       |
| N. Do you hold, or ha                                                                                                    | ever held an FAA pilot certificate,<br>O (Note: A student pilot certificate,<br>ave you ever held a Me<br>es - Foreign Yes-                                                                                                    | , including revoked certificate<br>ficate is a pilot certificate.)<br>dical Certificate?<br>Military No                                                                                                    | <ul> <li>M1. Grade of Certi<br/>COMMERC</li> <li>N1. Class of Certif</li> <li>FIRST CLAS</li> </ul>                                                       | ificate M2. Cert<br>IAL 9876<br>ficate N2. Nar<br>SS                                                                                                    | tificate Number<br>543<br>me of Medical E                                                                                                    | xaminer                                                                                |                                                 |                                         | M3. Date<br>11/02<br>N3. Date                                                                                                    | e Issued<br>/2024<br>e Issued                                                         |          |
| X         Yes         N           N.         Do you hold, or hat           X         Yes - FAA         Yes           O.         Have you ever been com         involving motor vehicle motor                                                                                                    | ever heid an FAA pilot certificate<br>(0 (Note: A student pilot certificate<br>ave you ever held a Me<br>as - Foreign Yes-<br>victed for violation of any Fede<br>de of transportation as those                                                                                                    | , including revoked certificate<br>ficate is a pilot certificate.)<br>dical Certificate?<br>Military No<br>eral or State statutes relatin<br>e offenses are covered of                                                                                                    | s? M1. Grade of Certi<br>COMMERC<br>N1. Class of Certif<br>FIRST CLAS<br>g to narcotic drugs, marijuan<br>the FAA Form 8500-8, Ali                        | ificate M2. Ceri<br>IAL 9876<br>ficate N2. Nar<br>SS na, or depressant or st<br>rman Medical Applica                                                                                          | tificate Number<br>5543<br>me of Medical E<br>timulant drugs or sub:<br>ation Form.                                                                                                    | xaminer<br>stances? Do no<br>Yes                                                       | t include alcol                                 | hol offenses                            | M3. Date<br>11/02<br>N3. Date<br>01. Date of Fi                                                                                                    | e Issued<br>/2024<br>e Issued<br>nal Convictio                                        | n        |
| Yes       N         N. Do you hold, or hat         Yes - FAA       Yes         O. Have you ever been con         involving motor vehicle mo         II. CERTIFICATE OR                                                                                                    | ever held an FAA piol certificate<br>O (Note: A student pilot certifi<br>ave you ever held a Me<br>as - Foreign Yes-<br>victed for violation of any Fede<br>de of transportation as those<br>RATING APPLIED FO                                                                                                    | , including revoked certificate<br>ficate is a pilot certificate.)<br>idical Certificate?<br>Military No<br>eral or State statutes relatin<br>e offenses are covered on<br>DR ON BASIS OF:                                                                                             | M1. Grade of Certi<br>COMMERC<br>N1. Class of Certif<br>FIRST CLA:<br>g to narcotic drugs, marijuan<br>the FAA Form 8500-8, Ain                           | ificate M2. Ceri<br>IAL 9876<br>ficate SS N2. Nar<br>s, or depressant or st<br>rman Medical Applica                                                                                           | tificate Number<br>5543<br>me of Medical E<br>timulant drugs or sub-<br>ation Form.                                                                                                    | xaminer<br><sup>stances?</sup> Do no<br>Yes                                            | t include alcol                                 | hol offenses                            | M3. Date<br>11/02<br>N3. Date<br>01. Date of Fi                                                                                                    | e Issued<br>/2024<br>e Issued<br>nal Convictio                                        | n        |
| X Yes N. Do you hold, or ha<br>X Yes - FAA Ye<br>O. Have you ever been con<br>involving motor vehicle mo<br>II. CERTIFICATE OR<br>A Completion of<br>Test or Activity                                                                                                    | ever held an FAA plot certificate<br>0 (Note: A student pilot certifive<br>ver you ever held a Me<br>as - Foreign Yes-<br>victed for violation of any Fedd<br>de of transportation as those<br>RATING APPLIED FC<br>1. Aircraft to be used                                                                                                    | , including revoked certificate<br>ficate is a pilot certificate),<br>dical Certificate?<br>Military No<br>eral or State statutes relatin<br>e offenses are covered or<br>DR ON BASIS OF:<br>(If flight test required)                                                                 | M1. Grade of Certi<br>COMMERC<br>N1. Class of Certit<br>FIRST CLA:<br>g to narcotic drugs, marijuan<br>the FAA Form 8500-8, Ala                           | ificate M2. Cert<br>IAL 9876<br>ficate N2. Nar<br>SS N2. Nar<br>ma, or depressant or st<br>rman Medical Applica<br>2. Total time ir<br>approved F                                             | tificate Number<br>5543<br>me of Medical E<br>timulant drugs or sub-<br>ation Form.                                                                                                    | xaminer<br>stances? Do no<br>Yes<br>d/or a. Flig<br>Tim                                | t include alcol                                 | hol offenses                            | M3. Date<br>11/02<br>N3. Date<br>O1. Date of Fi<br>b. As Pilot-in-<br>Command                                                                                                    | e Issued<br>/2024<br>e Issued<br>nal Convictio                                        | n        |
| X Yes      N. Do you hold, or ha<br>Yes - FAA ↓ Yd<br>O. Have you ever been con<br>involving motor vehicle mo<br>II. CERTIFICATE OR<br>A Completion of<br>Test or Activity<br>U.S. Military                                                                                                    | ever hild an FAA pilot certificate<br>0 (Note: A student pilot certifive<br>very out ever held a Me<br>as - Foreign ∐Yes-<br>victed for violation of any Fedd<br>de of transportation as those<br><b>RATING APPLIED FC</b><br>1. Aircraft to be used<br>1. U.S. Military Service                                                                                                    | , including revoked certificate<br>ficate is a pilot certificate),<br>dical Certificate?<br>Military DNO<br>aral or State statutes relatin<br>or formes are covered on<br>CRON BASIS OF:<br>(If flight test required)                                                                  | s7 M1. Grade of Certi<br>COMMERC<br>N1. Class of Certif<br>FIRST CLA3<br>g to narcotic drugs, marijuan<br>the FAA Form 8500-8, Ali                        | ificate N2. Cert<br>IAL 9876<br>ficate N2. Nar<br>SS N2. Nar<br>man Medical Applice<br>2. Total time ir<br>approved F<br>2. Date Rated                                                        | tificate Number<br>543<br>me of Medical E<br>timulant drugs or sub-<br>tation Form.                                                                                                    | xaminer<br>stances? <i>Do no</i><br>Yes<br>d/or a. Flig                                | t include alcol<br>No<br>ht<br>e                | hol offenses                            | M3. Dat<br>11/02<br>N3. Date<br>O1. Date of Fi<br>b. As Pilot-in-<br>Command<br>3. Rank or Gra                                                                                                    | e Issued<br>/2024<br>e Issued<br>nal Convictio                                        | n        |
| X     Yes     N.       N.     Do you hold, or ha       X     Yes. FAA     Yt       O.     Have you ever been con<br>involving motor vehicle mo       II.     CERTIFICATE OR       Completion of     Completion of       U.S.     Miltary       U.S.     B Competence or<br>Experience                                                               | ever hild an TAA pilot certificate<br>0 (Note: A student pilot certificate<br>ss - ForeignYes<br>wicted for violation of any Fedd<br>de of transportation as those<br><b>RATING APPLIED FC</b><br>1. Aircraft to be used<br>1. U.S. Military Service<br>4. List Military service                                                                                                    | including revoked certificate<br>icate is a plot certificate.<br>dicial Certificate?<br>Military □No<br>eral or State statutes relatin<br>e offenses are covered on<br><b>PR ON BASIS OF:</b><br>(If flight test required)<br>e<br>a. logged pilot time                                | M1. Grade of Certi<br>COMMERC<br>N1. Class of Certit<br>FIRST CLA:<br>g to narcotic drugs, marijuan<br>the FAA Form 8500-8, Ala<br>or provided flight ins | ificate M2. Cert<br>9876<br>Ficate 9876<br>N2. Nar<br>SS<br>2. Total time in<br>approved F<br>2. Total time in<br>approved F<br>2. Date Rated                                                 | tificate Number<br>543<br>me of Medical E<br>timulant drugs or sub-<br>timulant drugs or sub-<br>timulant drugs | xaminer<br>stances? <i>Do no</i><br>Yes<br>d/or a. Flig<br>Sed an Instr                | t include alcol<br>No<br>ht<br>e                | hol offenses                            | M3. Date<br>11/02<br>N3. Date<br>O1. Date of Fi<br>b. As Pilot-in-<br>Command<br>3. Rank or Gra<br>Sk (Pilot or CFI) - (r                                                                                                    | e Issued<br>/2024<br>e Issued<br>nal Convictio                                        | n        |
| X Yes N. Do you hold, or he     Yes FAA ↓ Ya     O. Have you ever been con     Involving motor vehicle mo     II. CERTIFICATE OR     Completion of     Test or Activity     U.S. Military     U.S. Military     Graduate of an                                                                                                    | ever hid an FAA pilot certificate<br>0 • (Note: A student pilot certificate<br>pilot entry of the pilot certificate<br>pilot entry of the pilot entry<br><b>RATING APPLIED FC</b><br>1. Aircraft to be used<br>1. U.S. Military Service<br>4. List Military service<br>for which you have:<br>1. Training Agency<br>or Training Center                                                                                                 | including revoked certificate<br>incate is a plot certificate.)<br>dicial Certificate?<br>Military □ No<br>eral or State statutes relativ<br>a offenses are covered or<br><b>DR ON BASIS OF:</b><br>(If flight test required)<br>e<br>a. logged pilot time<br>1a. Name                 | M1. Grade of Certi<br>COMMERC<br>N1. Class of Certif<br>FIRST CLA:<br>g to narcotic drugs, marijua<br>the FAA Form 8500-8, Ai<br>o or provided flight ins | ificate M2. Cert<br>98760<br>ficate 98761<br>man or depressant or st<br>man Medical Applica<br>2. Total time in<br>approved F<br>2. Date Rated<br>struction (IP) (mate<br>1b. Location (City) | tificate Number<br>1543<br>me of Medical E<br>timulant drugs or sub-<br>ation Form                                                                                                    | xaminer<br>Yes<br>d/or a. Flig<br>y: a. Flig<br>sed an Instr<br>1c. Certifi            | t include alcol<br>No<br>ht<br>e<br>ument Profi | hol offenses                            | M3. Date<br>11/02<br>N3. Date<br>O1. Date of Fi<br>O1. Date of Fi<br>Command<br>3. Rank or Gra<br>Ck (Pilot or CFI) - (P<br>1d, Part 14                                                                                                    | A lossed<br>/2024<br>a Issued<br>nal Convictio<br>ade<br>make and model)<br>42?<br>No | n        |
| X Yes     N.       N.     Do you hold, or ha       X Yes. FAA     YI       0.     Have you ever been con       involving motor vehicle mon     II.       CERTIFICATE OR     A       Completion of<br>Test or Activity     U.S. Military       B Competence or<br>Experience     Graduate of an       Graduate of an     Converse       Form trimmet | ever hid an FAA pilot certificate<br>0 O (Note: A student pilot certificate<br>tive you ever held a Me<br>as - Foreign ∐Yes-<br>wicted for violation of any Fede<br>of transportation as those<br><b>RATING APPLIED FC</b><br>1. Aircraft to be used<br>1. U.S. Military Service<br>1. U.S. Military Service<br>4. List Military service<br>1. Training Agency<br>or Training Center:<br>2. Curriculum From Weat<br><b>for present</b> | including revoked certificate     incate is a plot certificate.     Military □ No     rar or State statutes relative     offenses are covered or     OR ON BASIS OF:     (/flight test required)     ce     a. logged pilot time     1a. Name     /hich Graduated (see     tation only | M1. Grade of Certi<br>COMMERC<br>N1. Class of Certif<br>FIRST CLA:<br>g to narcotic drugs, marijua<br>the FAA Form 8500-8, Air<br>or provided flight ins  | ificate M2. Cert<br>9876<br>ficate 9876<br>ficate N2. Nar<br>SS<br>2. Total time ir<br>approved F<br>2. Total time ir<br>approved F<br>2. Date Rated<br>the Location (City<br>dor Type Rateg) | tificate Number<br>1543<br>me of Medical E<br>timulant drugs or sub-<br>tation Form.<br>n this aircraft an<br>IFS or FTD ( <i>hours</i><br>in U.S. Military<br>and model() b. pass<br>and State)                                                                                                    | xaminer<br>stances? <i>Do no</i><br>Yes<br>d/or a. Flig<br>Sed an Instr<br>1c. Certifi | t include alcol                                 | hol offenses                            | M3. Data<br>11/02<br>N3. Data<br>01. Date of Fi<br>b. As Pilot-in-<br>Command<br>3. Rank or Grz<br>command<br>3. Rank or Grz<br>command<br>3. Rank or Grz<br>1d. Part 14<br>Yean<br>3. Total<br>1. Total<br>1. | ade                                                                                   | n        |

Note the form above has been cropped to fit on the page.

14

If there are any errors, close the pop-up window with your 8710, scroll back up the page and expand the related section, by clicking on the header, of the application. There you can make the required updates. Make sure to **save the changes** within that section and return to lower portion of the page and click the **"Review Application" again** to confirm the changes.

G. After reviewing the Pilot's Bill of Rights, Privacy Act, and your completed 8710, the "**Sign and Submit"** section appears on the web page.

**Troubleshooting Tip:** If you missed reviewing any of the three documents, you will not see the "**Sign and Submit**" section. Make sure your pop-up blockers are off and review the application again, making sure to use the red close button or the "Close" button featured at the top of the pop-ups that display in older browsers.

### **CRITICAL BEFORE SIGNING YOUR APPLICATION:**

Remember to sign your IACRA application within the seven-month period that includes your recency window or reinstatement period, *not before!* 

Your recency window is your recent experience end date (REED)'s month and the 3calendar months before it. Your reinstatement period is the 3-calendar month period after your REED.

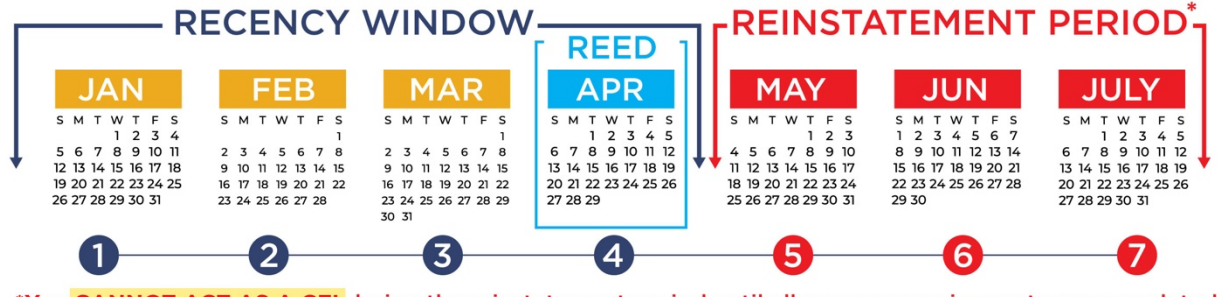

\*You CANNOT ACT AS A CFI during the reinstatement period until all recency requirements are completed\* © 2024 Aircraft Owners and Pilots Association

**You can start filling out your application early, JUST DON'T SIGN IT!** You can return within your recency/reinstatement window and sign the application then. Signing before this period will result in you being assigned a different recency date on your certificate.

Remember, if you do not complete your **IACRA application and FIRC course** before the end of your reinstatement period, you will expire.

## Signing and Submission to FAA:

| Certificate Type: FLIGHT INSTRU                                                                                                    | JCTOR                                                                                                    |                                                                                                    |                                                                                                    |
|----------------------------------------------------------------------------------------------------|----------------------------------------------------------------------------------------------------|----------------------------------------------------------------------------------------------------|----------------------------------------------------------------------------------------------------|
| Certificate #: 9876543                                                                                                    |                                                                                                    |                                                                                                    | Application                                                                                                    |
| Ratings:                                                                                                    |                                                                                                    |                                                                                                    | Personal Info                                                                                                    |
| AIRPLANE SINGLE AND MULTIE                                                                                                    | ENGINE                                                                                                    |                                                                                                    | C Contificato I Ia                                                                                                    |
| INSTRUMENT AIRPLANE                                                                                                    |                                                                                                    |                                                                                                    | Certificate He                                                                                                    |
|                                                                                                    |                                                                                                    |                                                                                                    | Basis of Issua                                                                                                    |
| 1. VALID ONLY WHEN ACCOMP                                                                                                    | ANIED BY PILOT CERTIFICA                                                                                                    | ATE NO 9876543                                                                                                    |                                                                                                    |
|                                                                                                    |                                                                                                    |                                                                                                    |                                                                                                    |
|                                                                                                    |                                                                                                    |                                                                                                    | OREVIEW & SUI                                                                                                    |
| 1 - View Pilot's Bill of Rights                                                                                                    | 2 - View Privacy Act                                                                                                    | 3 - Review Application                                                                                                    | View Applic                                                                                                    |
| Sign and Submit                                                                                                    |                                                                                                    |                                                                                                    | view Applic                                                                                                    |
|                                                                                                    |                                                                                                    |                                                                                                    | PPERSONAL PROPERTY AND INC.                                                                                                    |
|                                                                                                    | PILOT'S BILL OF RIGHT                                                                                                    | 3                                                                                                    | Canal and Canal and Canal |
| Please click the "Sign Pilot's Bill                                                                                                    | I of Rights Acknowledgment" I                                                                                                    | button, below, to sign the Pilot's Bill                                                                                                    | of                                                                                                    |
|                                                                                                    | Rights Acknowledgment                                                                                                    |                                                                                                    |                                                                                                    |
|                                                                                                    |                                                                                                    |                                                                                                    |                                                                                                    |
|                                                                                                    |                                                                                                    |                                                                                                    |                                                                                                    |
| 4 - Sig                                                                                                    | n Pilot's Bill of Rights Ackn                                                                                                    | owledgment                                                                                                    |                                                                                                    |
| Vou are not required to sign the                                                                                                    | n Pilot's Bill of Rights Acknowle                                                                                                    | owledgment                                                                                                    | the                                                                                                    |
| (You are not required to sign the<br>Acknowledament, the Certifying (                                                                                                    | n Pilot's Bill of Rights Acknowle<br>Pilot's Bill of Rights Acknowle<br>Officer will be required to sign                                                                                                    | owledgment<br>edgment. If you choose not to sign<br>it from the Certifying Officer Check                                                                                                    | the Application ID:                                                                                                    |
| (You are not required to sign the<br>Acknowledgment, the Certifying C                                                                                                    | n Pilot's Bill of Rights Acknowle<br>Pilot's Bill of Rights Acknowle<br>Officer will be required to sign                                                                                                    | edgment. If you choose not to sign<br>it from the Certifying Officer Check                                                                                                    | the<br>list.) Application ID:                                                                                                    |
| (You are not required to sign the<br>Acknowledgment, the Certifying C                                                                                                    | n Pilot's Bill of Rights Acknowle<br>Pilot's Bill of Rights Acknowle<br>Officer will be required to sign<br>APPLICATION                                                                                                    | owledgment<br>edgment. If you choose not to sign<br>it from the Certifying Officer Check                                                                                                    | the<br>Application ID:                                                                                                    |
| (You are not required to sign the<br>Acknowledgment, the Certifying (                                                                                                    | n Pilot's Bill of Rights Acknowle<br>Pilot's Bill of Rights Acknowle<br>Officer will be required to sign<br>APPLICATION                                                                                                    | owledgment<br>edgment. If you choose not to sign<br>it from the Certifying Officer Check                                                                                                    | the<br>Application ID:                                                                                                    |
| (You are not required to sign the<br>Acknowledgment, the Certifying (<br>Please c                                                                                                    | n Pilot's Bill of Rights Acknowle<br>Pilot's Bill of Rights Acknowle<br>Officer will be required to sign<br>APPLICATION<br>arefully review your applicatio                                                                                                    | owledgment<br>edgment. If you choose not to sign<br>it from the Certifying Officer Check<br>n for accuracy.                                                                                                    | the<br>Application ID:                                                                                                    |
| (You are not required to sign the<br>Acknowledgment, the Certifying C<br>Please ca                                                                                                    | n Pilot's Bill of Rights Acknowle<br>Pilot's Bill of Rights Acknowle<br>Officer will be required to sign<br>APPLICATION<br>arefully review your applicatio<br>y electronically signing this do                                                                                                    | owledgment<br>edgment. If you choose not to sign<br>it from the Certifying Officer Check<br>n for accuracy.<br>cument:                                                                                                    | the<br>Application ID:                                                                                                    |
| (You are not required to sign the<br>Acknowledgment, the Certifying C<br>Please co<br>By<br>I certify that all statements and                                                                                                    | In Pilot's Bill of Rights Acknowle<br>Pilot's Bill of Rights Acknowle<br>Officer will be required to sign<br>APPLICATION<br>arefully review your applicatio<br>y electronically signing this do<br>answers provided by me on th                                                                                                   | owledgment<br>edgment. If you choose not to sign<br>it from the Certifying Officer Check<br>n for accuracy.<br>cument:<br>his application form are complete a                                                                                                    | the<br>list.) Application ID:                                                                                                    |
| 4 - Sig<br>(You are not required to sign the<br>Acknowledgment, the Certifying C<br>Please c<br>By<br>I certify that all statements and<br>true to the best of my knowledg                                                           | In Pilot's Bill of Rights Acknowle<br>Pilot's Bill of Rights Acknowle<br>Officer will be required to sign<br>APPLICATION<br>arefully review your applicatio<br>y electronically signing this do<br>answers provided by me on th<br>e and I agree that they are to                                                                 | edgment edgment edgment. If you choose not to sign it from the Certifying Officer Check not for accuracy.                                                                                                    | the<br>list.) Application ID:                                                                                                    |
| 4 - Sig<br>(You are not required to sign the<br>Acknowledgment, the Certifying C<br>Please ca<br>By<br>I certify that all statements and<br>true to the best of my knowledg<br>is                                                    | In Pilot's Bill of Rights Acknowle<br>Pilot's Bill of Rights Acknowle<br>Officer will be required to sign<br>APPLICATION<br>arefully review your applicatio<br>y electronically signing this do<br>answers provided by me on th<br>e and I agree that they are to<br>ssuance of any FAA certificate                               | owledgment<br>edgment. If you choose not to sign<br>it from the Certifying Officer Check<br>n for accuracy.<br>cument:<br>his application form are complete a<br>be considered as part of the basis<br>to me.                                                                    | the<br>list.) Application ID:                                                                                                    |
| 4 - Sig<br>(You are not required to sign the<br>Acknowledgment, the Certifying (<br>Please ca<br>By<br>I certify that all statements and<br>true to the best of my knowledg<br>is<br>PLEASE NOTE: Once the app                       | In Pilot's Bill of Rights Acknowle<br>Officer will be required to sign<br>APPLICATION<br>arefully review your applicatio<br>y electronically signing this do<br>answers provided by me on ti<br>e and I agree that they are to<br>ssuance of any FAA certificate                                                                  | edgment. If you choose not to sign<br>it from the Certifying Officer Check<br>in for accuracy.<br>cument:<br>his application form are complete a<br>be considered as part of the basis<br>to me.                                                                                 | the<br>list.) Application ID:                                                                                                    |
| 4 - Sig<br>(You are not required to sign the<br>Acknowledgment, the Certifying (<br>Please c<br>By<br>I certify that all statements and<br>true to the best of my knowledge<br>is<br>PLEASE NOTE: Once the app<br>Acknowledgment wit | In Pilot's Bill of Rights Acknowle<br>Officer will be required to sign<br>APPLICATION<br>arefully review your applicatio<br>y electronically signing this do<br>answers provided by me on th<br>e and I agree that they are to<br>ssuance of any FAA certificate<br>vication form is signed and<br>ill no longer be available for | edgment<br>edgment. If you choose not to sign<br>it from the Certifying Officer Check<br>in for accuracy.<br>cument:<br>his application form are complete a<br>be considered as part of the basis<br>to me.<br>submitted, the Pilot's Bill of Right<br>signing by the applicant. | the Application ID:                                                                                                    |

- A. Click the **"Sign the Pilot's Bill of Right Acknowledgement"** button. Enter your name for your signature and **click "close"** to return to the application.
- B. **Click "Sign & Submit"** button. Enter your name for your signature and **click "close"** to return to the application.

## Your application is now complete in IACRA!

U.S. Department of Transportation Readers & Viewers Government Sites

**Make sure to note your FTN Number,** you will need to submit it as part of your submission to AOPA as part of the ACR processing.

# Remember, to have AOPA's ACRs process your eFIRC recency, please follow this timeline

• CFIs within their recency window:

No later than 12pm Eastern on the last business day of the month, you must;

- Sign and submit your IACRA application and upload required IDs AND
- Complete the eFIRC course
- CFIs within their reinstatement period:

No later than **5 business days** before the end of their certificate reinstatement period, you must;

- Sign and submit your IACRA application and upload required IDs AND
- Complete the eFIRC course

# 2. Submit your application information (FTN) and upload credentials to ASI

Within the eFIRC course itself, locate the *Submit Your Application and IDs for CFI Recent Experience*, module at the top of the listing page.

- a. Click to the "Instructions for Submitting Your IACRA Application and Uploading IDs" to enter the module.
- **b.** Click on the third lesson, "**Send ASI Your Credentials for Processing**." Depending on your screen, it will be on the left or below the main page's content.

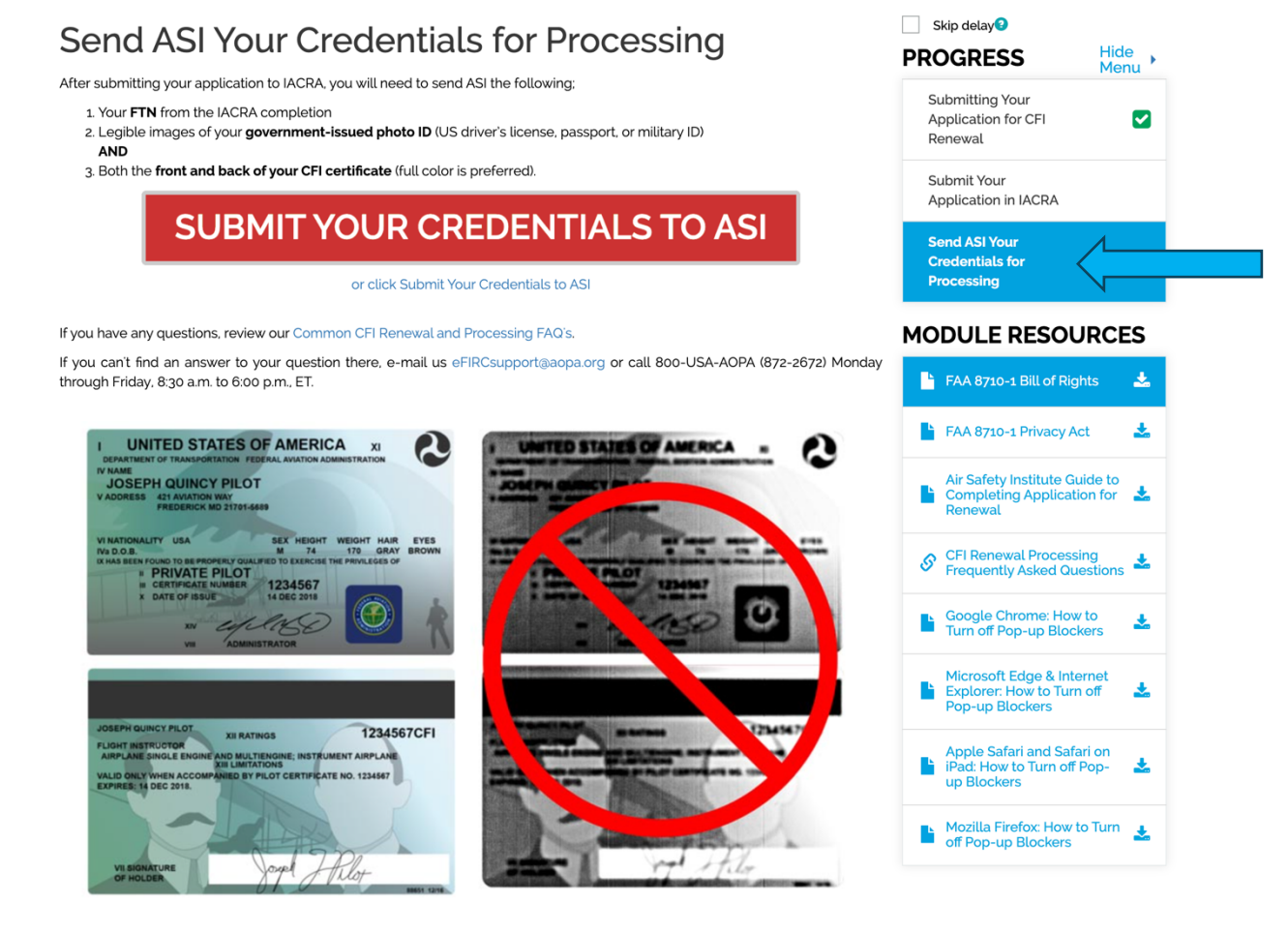

```
Check here to mark lesson complete
```

**c.** Click on the large "**Submit Your Credentials to ASI**" button. This will open a new tab in your browser with a form for upload of your credentials.

Or you can go directly to the upload form for sending your identification by visiting <a href="https://app.smartsheet.com/b/form/7fde96ef198341459c1a01f63e417c4e">https://app.smartsheet.com/b/form/7fde96ef198341459c1a01f63e417c4e</a>

Tip: Hold Ctrl button on your keyboard while clicking the link to open form in a new tab.

|   | Use this form to submit your credentials to AOPA for the eFIRC. Please                                                                                                    |
|---|----------------------------------------------------------------------------------------------------|
|   | submit the following pieces of information to complete your CFI renewal<br>process. For questions, please contact eFIRC Support at 1-800-USA-AOPA<br>(872-2672) Monday through Friday, 8:30 a.m. to 6:00 p.m. ET or email<br>efircsupport@aopa.org |
|   | First Name *                                                                                                    |
|   | Last Name *                                                                                                    |
|   |                                                                                                    |
|   | Please use MM/DD/YYYY format.                                                                                                    |
|   | Email Address *                                                                                                    |
|   |                                                                                                    |
| 3 | FTN *<br>The FTN (FAA Tracking Number) is assigned to you by the FAA after you complete your<br>registration in IACRA. e.g. A1234567                                                                                                    |
|   | Copy of CFI Certificate and Government Issued Photo ID *                                                                                                    |
| 5 | Upload legible copies of your scanned or photographed CFI certificate front and back and U.S. driver's license, passport, or other government issued photo ID here.                                                                                |
|   | Drag and drop files here or browse files                                                                                                    |
|   | Send me a copy of my responses                                                                                                    |
|   | Submit                                                                                                    |
|   | Powered by 🛛 smartsheet                                                                                                    |

- d. Complete the form: Enter your first name, last name and email address
  - a. Enter your CFI Expiration Date/Recent Experience End Date, even if you are in your reinstatement period
  - b. **Enter your FTN** from your IACRA, we need this to look up your signed application for recency. This is not your application number.
  - c. Upload legible images, color preferred, of your:
    - CFI certificate front and back
    - Government-issued photo ID, accepted forms of ID include:
      - U.S. Driver's license
      - Passport
      - Government ID cards (front and back required)

|  | ADDIVIDUOS ALCO<br>IL SUTION TOTAL MARINE DA MONS AND ADDIVIDUOS AND ADDIVIDUOS AND ADDIVIDODOS AND ADDIVIDOS AND ADDIVIDOS AND ADDIVIDOS AND A | MARRYLAND<br>DRVERLICENSE<br>WILLIAMSON<br>NUMBER<br>NUMBER<br>N |
|--|----------------------------------------------------------------------------------------------------|----------------------------------------------------------------------------------------------------|
|--|----------------------------------------------------------------------------------------------------|----------------------------------------------------------------------------------------------------|

The copies uploaded can be as a scan or a photo.

d. Check the box if you would like a copy of your submission emailed to you and click "**Submit**" to upload your credentials\*.

If you are having issues uploading your images via the form, please email the images with your name and FTN to <u>eFIRCproccessing@aopa.org</u>.

\*AOPA will destroy the email and digital image after using the information to process your application within IACRA per the FAA regulations for course providers.

*That's it.* An AOPA ACR will verify the uploaded credentials and review your signed IACRA application. They will reach out if they have any additional questions or requests.

When your eFIRC course is complete and the credentials are approved, we will submit your application to FAA for processing for you. Once we are done, your graduation certificate will be issued. You will receive an email from us indicating that we have submitted your application to the Airmen Certification Branch in Oklahoma City and how to download your graduation certificate.

#### Thank you for choosing to renewal with AOPA Air Safety Institute!